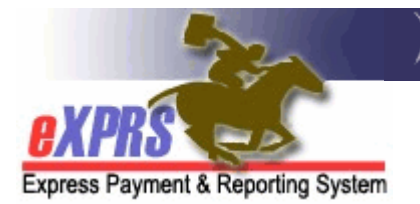

## How to View Your PSW Weekly Hours Limit

There are limits to how many hours of attendant care and relief care that a PSW can be authorized to work each week. PSWs can view this limit and the number of hours they have worked for the current work week (Sunday-Saturday).

Additionally, per the 2023-25 PSW Collective Bargaining Agreement, beginning on 1/1/2024, PSWs can work up to 60 hours per week without an exception. This change does not adjust the number of hours per month that a PSW is able to work. PSWs are still limited to working only the number of hours that are included in their Service Agreement and eXPRS. This change also does not increase the number of hours that a person has in their Individual Support Plan (ISP). All attendant care by PSWs and agency providers must still be within the number of hours in the ISP.

A PSW may have an exception allowing them to work more than 60 hours a week.

If you believe your PSW Weekly Hours limit is incorrect or have questions, please submit a Technical Assistance Request. For more information on these changes, see <u>DD-PT-23-067: 2023-2025 SEIU PSW Collective Bargaining Agreement</u> <u>Changes</u>.

## How to View Your PSW Weekly Hours Limit

1) Log into eXPRS or eXPRS Mobile-EVV and view the alert on the Dashboard.

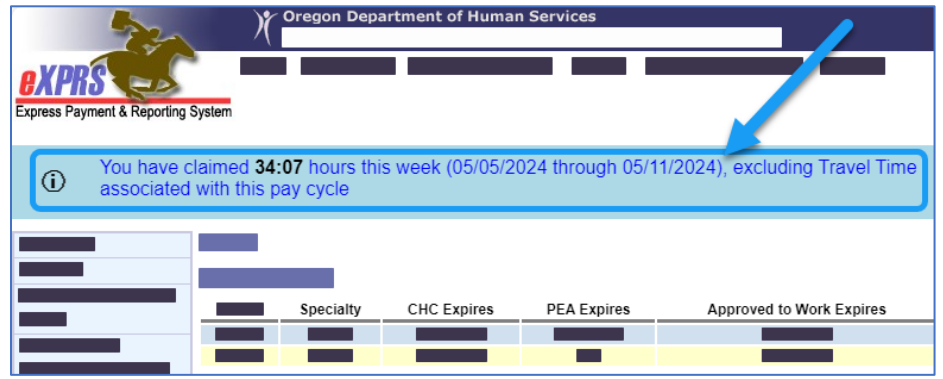

A similar message appears on the eXPRS Mobile-EVV page after logging in. The message tells you how many hours you've worked this week by adding up the time on all Attendant Care SDs in **Draft, Pending, Suspended or Approved** status.

2) To access your Provider Record, select **Create Service Delivered Entries from Single Service Authorization.** 

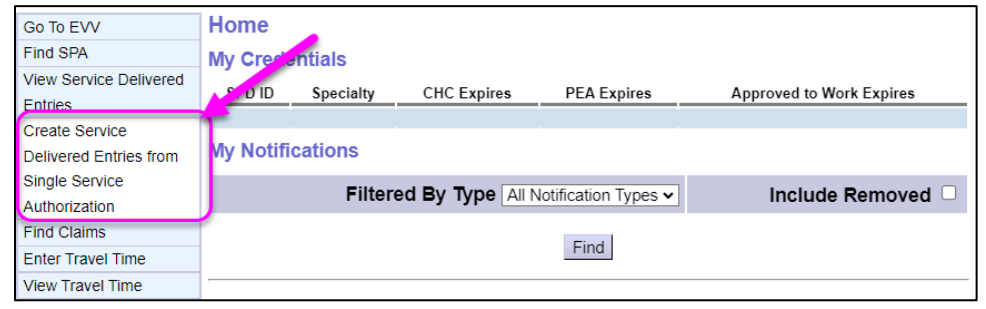

## 3) Enter search criteria to return your authorizations and select Find.

| Create Service Delivered Entries from Single Service Authorization                                                                                                    |            |   |        |          |  |  |  |  |  |
|----------------------------------------------------------------------------------------------------|------------|---|--------|----------|--|--|--|--|--|
| How to use this page:                                                                                                    |            |   |        |          |  |  |  |  |  |
| <ul> <li>Date range defaults to current month, but can be changed as needed.</li> <li>Use the below fields to select, enter or modify the search criteria as needed, then click Find to get a list of authorizations to bill against. The more criteria used, the more specific or narrow the results returned.</li> <li>If no results are found, authorizations returned are not in "accepted" status or are incorrect, please contact the CDDP or Brokerage who authorizes the services for your customers. They are responsible for entering and maintaining the authorizations.</li> </ul> |            |   |        |          |  |  |  |  |  |
| For more instructions on entering Service Deliveries, please download and use this assistance guide: <u>How to Create</u><br>Service Delivered Entries by PSW/IC-PSW Provider.                                                                                                    |            |   |        |          |  |  |  |  |  |
| Please consult your Service Agreements for specific authorized UNIT amount details.                                                                                                    |            |   |        |          |  |  |  |  |  |
| Client Prime:                                                                                                    |            |   |        |          |  |  |  |  |  |
| Service Location/PSW SPD Provider ID:                                                                                                    | <i>B</i>   | 8 |        |          |  |  |  |  |  |
| DHS Contract Num:                                                                                                    |            |   |        |          |  |  |  |  |  |
| Service Element:                                                                                                    |            | ~ |        |          |  |  |  |  |  |
| Procedure Code:                                                                                                    |            | ~ | ]      |          |  |  |  |  |  |
| Svc Modifier Cd:                                                                                                    |            | ~ |        |          |  |  |  |  |  |
| Effective Date:                                                                                                    | 11/1/2023  |   | Exact: | ⊖Yes ®No |  |  |  |  |  |
| End Date:                                                                                                    | 11/30/2023 |   | Exact: | ⊖Yes ®No |  |  |  |  |  |
|                                                                                                    | Find Reset |   |        |          |  |  |  |  |  |

4) From the results list, select the **SPA #** hyperlink to open the SPA.

| 1 | Name         |                                                                      |    |                                 | SW            | \$                   |                          |               |
|---|--------------|----------------------------------------------------------------------|----|---------------------------------|---------------|----------------------|--------------------------|---------------|
|   |              |                                                                      |    |                                 |               |                      |                          |               |
|   | SPA#         | Proc Code                                                            |    | Modifier                        | Rate          | Begin                | End                      |               |
|   | 6996<br>6996 | OR004 - Comm Transp, Mileage<br>OR526 - Attendant Care, home or comm | WE | - Community<br>- Not Applicable | 0.56<br>19.36 | 7/1/2023<br>7/1/2023 | 12/31/2023<br>12/31/2023 | <u>ک</u><br>۲ |

5) Select either the **Rendering Provider** or **Service Location** hyperlink to open your provider record.

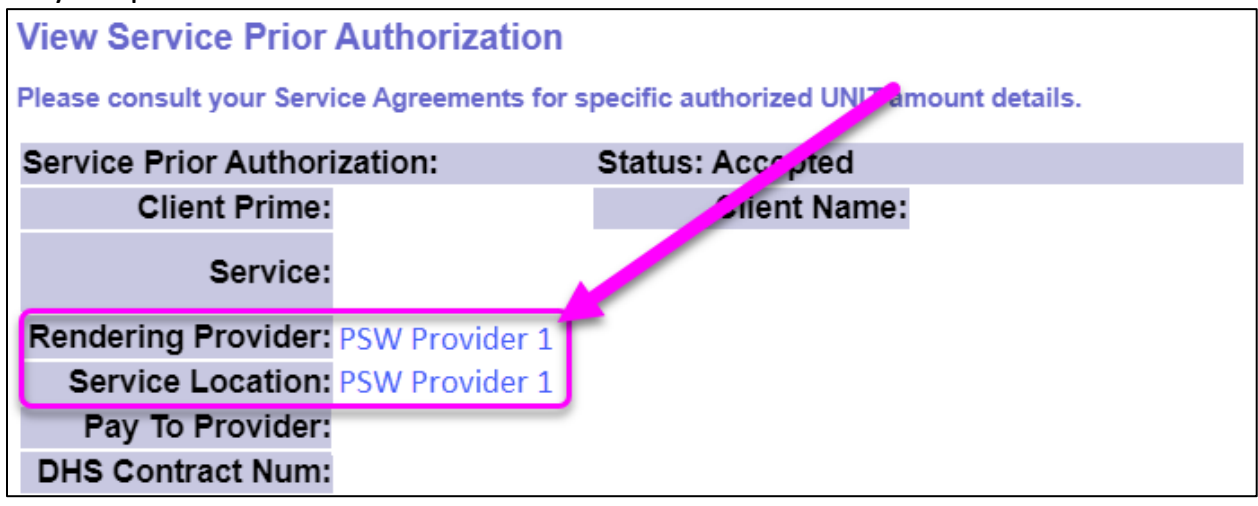

6) On the View Provider page, expand the PSW Weekly Hours/Rates section.

| Vi                  | ew Prov         | ider            |          |            |                  |                 |         |     |
|---------------------|-----------------|-----------------|----------|------------|------------------|-----------------|---------|-----|
|                     |                 | Pro             | vider ID | :          |                  |                 |         |     |
| Record Type:        |                 |                 |          | :          |                  |                 |         |     |
| Business Type:      |                 |                 |          | :          |                  |                 |         |     |
| Tax Name:           |                 |                 |          | :          |                  |                 |         |     |
|                     | Personal Name:  |                 |          |            |                  |                 |         |     |
|                     |                 | Date            | of Birth | :          |                  |                 |         |     |
| Contact Information |                 |                 |          |            |                  |                 |         |     |
| ۰ŀ                  | SW Wee          | kly Hour        | s/Rates  |            |                  |                 |         |     |
|                     | Weekly<br>Hours | Client<br>Prime | Start    | End        | Exception Reason | Entered By User | Per CME |     |
|                     | 60.00           |                 | 1/1/2024 | 12/31/9999 |                  |                 |         | Log |